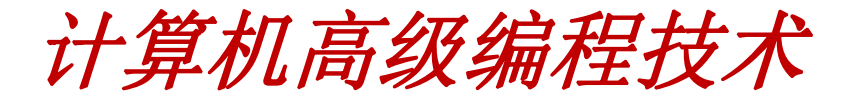

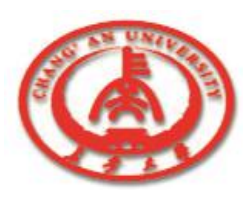

# 第九章 利用窗体维护数据

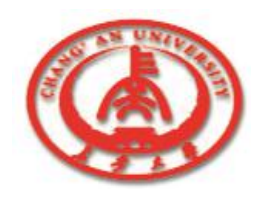

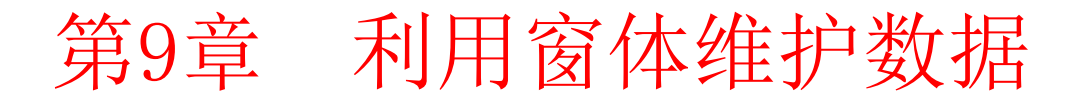

□ 窗体 (Form) 是建立数据库应用程序必不可少的工具,可以将数据和窗体连接起来,可以利用窗体建立友好的界面。

- 9.1 窗体对象
- 9.2 利用窗体进行数据的操作
- 9.3 字段对象
- 9.4 使用多个数据表格
- 9.5 使用Form Wizard

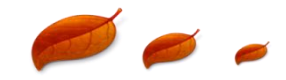

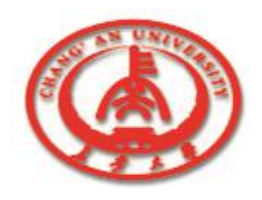

9.1 窗体对象

□ Delphi的应用程序是从建立窗体开始的,因此熟练地掌握窗体的 重要属性、方法和事件,对于开发数据库应用程序是非常重要的。

- 9.1.1 基本属性
- 9.1.2 窗体的常用事件和方法

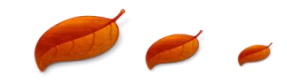

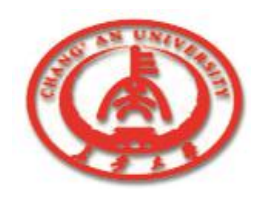

- 1. BorderStyle
  - BorderStyle属性控制窗体边框类型,是一个集合类型的属性。

#### 2. Borderlcon

- Borderlcon是一个属性的集合,这个属性是用来说明是否显示窗体顶部的控制菜单。
- □ 3. Ctl3D
  - ■该属性是用来确定窗体是否具有立体效果。

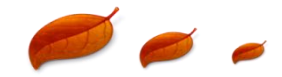

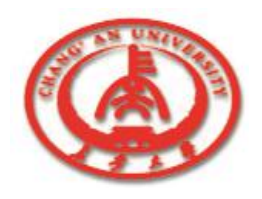

- □ 4. Caption
  - 该属性用来确定窗体的标题。
- 5. Name
  - 该属性为窗体指定了在程序中的引用名。
- □ 6. FormStyle
  - 该属性确定窗体的类型。

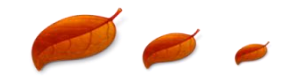

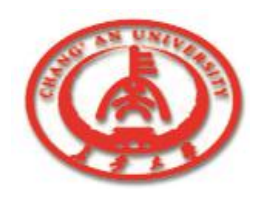

#### 7. Enable

- 该属性确定窗体是否可用,若其值为False,则不能用鼠标和键 盘对它操作。
- □ 8. WindowState
  - 该属性确定窗体所处的状态。

#### 9. Cursor

■ 该属性确定鼠标在窗体上移动时的光标形状。

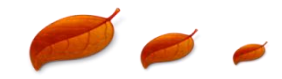

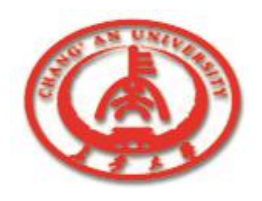

#### 10. Font

■ 该属性用来描述显示文本中的字符对象,它是一个TFont类型 的属性,在设计或运行时设定对象的属性可以决定窗体上显 示的字体的大小及颜色等。

#### 11. ActiveConctrol

该属性确定窗体上的哪个对象取得了焦点及是否触发键盘事 件。

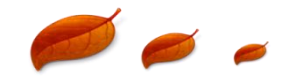

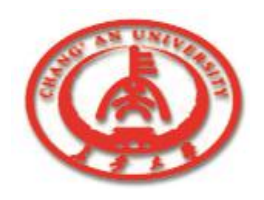

#### 12. KeyPreview

设置为"是",当窗体的任何对象有键盘输入时,都先触发 窗体的键盘事件,然后再触发该对象的键盘事件。

#### 13. Icon

■ 该属性确定窗口最小化时所显示的图标。

#### 14. Handle

■ 该属性是只读属性,只有在运行时可以使用。

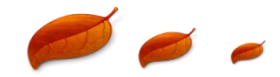

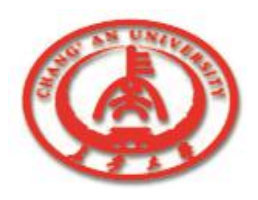

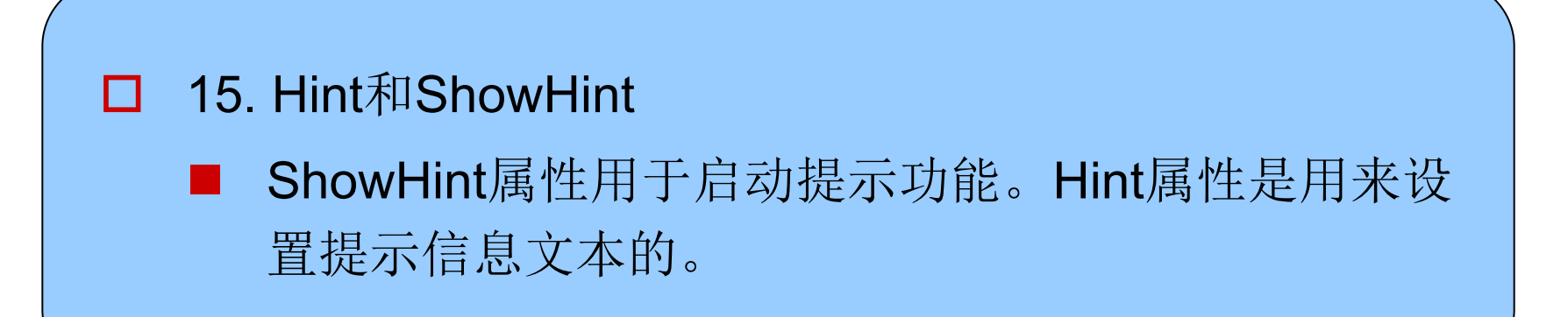

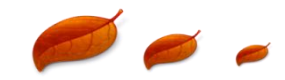

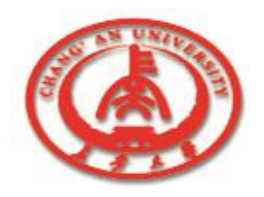

# 9.1.2 窗体的常用事件和方法

在数据库应用程序中常用的方法和事件是完成窗体的建立、显示和关闭功能的方法和事件。

- **1.** Creare方法和OnCreate事件
  - 调用Create方法可以建立并初始化一个窗体。
  - 调用Create方法可以触发OnCreate事件,在窗体建立时要 实现某些操作,可以在该事件处理程序中进行。

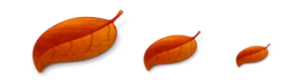

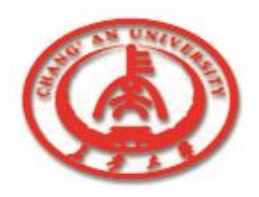

# 9.1.2 窗体的常用事件和方法

 2. Show和ShowModal方法与Onshow事件
 ■ Show方法用于显示窗体,ShowModal用于显示模态窗体, 这两种方法都可以触发OnShow事件。

3. Close方法和OnClose事件
 Close方法可以关闭窗体,同时触发OnClose事件。

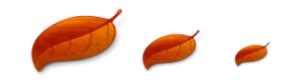

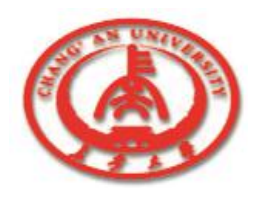

# 9.2 利用窗体进行数据的操作

- 通过窗体可以对数据库的数据进行一些基本的操作,例如数据的 排序,数据的查询,数据的修改等。
  - 9.2.1 数据的排序
  - 9.2.2 数据的查询
    - 9.2.3 对数据库中的数据进行修改
  - 9.2.4 数据的插入和删除

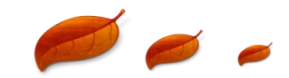

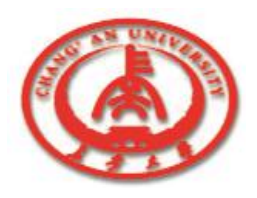

数据库中有大量的数据信息,通过设计表格可以浏览这些信息,在显示这些信息的时候,我们可以把数据以不同的顺序 排列出来。

□ 数据的排序要用到TTable组件的IndexFields属性,通过指定 属性的值,就可以将信息以不同的排列顺序显示出来。

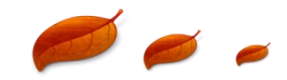

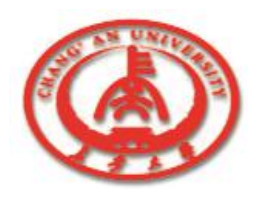

#### 【例9-1】例子。

- 建立一个新工程,修改窗体Caption的属性为Index,并 将Name属性修改为FrmIndex。选取一个Table和一个 DataSource放入窗体中,再选取DBGrid放入窗体中。
- 向窗体中加入三个命令按钮,给这三个命令按钮的 Caption属性和Name属性分别设置为City、CustNo、 Name和CmdCity、CmdNo、CmdName。

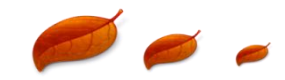

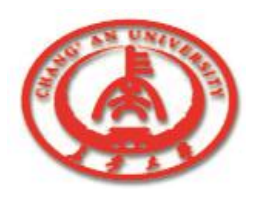

| 属性                      | 取值         | 属性                      | 取值          |
|-------------------------|------------|-------------------------|-------------|
| Table1.Active           | True       | DataSource1.Data<br>Set | Table1      |
| Table1.DatabaseN<br>ame | DBDEMOS    | DBGrid1.DataSour<br>ce  | DataSource1 |
| Table1.TableName        | Custoly.db |                         |             |

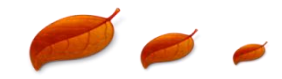

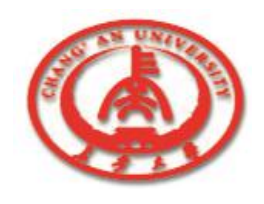

```
procedure TFrmIndex.CmdCityClick(Sender: TObject);
begin
 Table1.IndexFieldNames:='City'; {以City为索引}
end;
procedure TFrmIndex.CmdNoClick(Sender: TObject);
begin
 Table1.IndexFieldNames:='CustNo'; {以CustNo为索引}
end:
procedure TFrmIndex.CmdNameClick(Sender: TObject);
begin
 Table1.IndexFieldNames:=
 'Last Name;First Name'; {以Name为索引}
end:
end
```

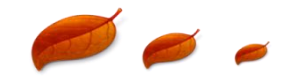

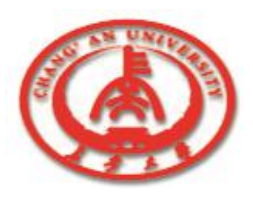

| CustNo | Last_Name         | First_Name        |
|--------|-------------------|-------------------|
| 1      | Ferguson          | Marilyn           |
| 2      | Montegiordano     | Donatella         |
| 3      | Constantinopolous | Marulla           |
| 4      | Parker            | Geoffrina         |
| 5      | Sawyer            | Thomas L.         |
| 6      | Blue              | Jack M.           |
| 7      | DuDiver           | Madelline         |
| 8      | 0'Parr            | Ruth              |
| 9      | Delgado De Cabeza | Enrique           |
| 10     | Marmot            | Herbert A.        |
| 11     | Charstein         | Peter & Francoise |
|        |                   | F                 |
|        |                   | within Name       |

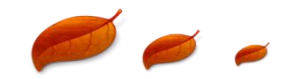

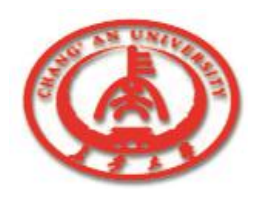

#### 9.2.2 数据的查询

数据的查询是数据库应用程序的一项重要功能。要建立程序功能, 首先要确定查询的字段,一般都是数据表格的主关键字段或辅助 索引。

□ 在程序中可以通过下面几种方法移动记录指针。

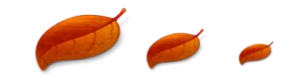

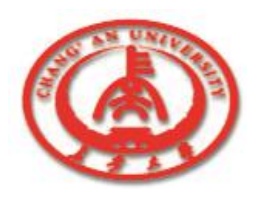

# 9.2.2 数据的查询

| 方法    | 内容            | 方法     | 内容        |
|-------|---------------|--------|-----------|
| First | 移至数据表格的第一个记录  | Next   | 移至下一个记录   |
| Last  | 移至数据表格的最后一个记录 | MoveBy | 移动指定数目的记录 |
| Prior | 移至上一个记录       |        |           |

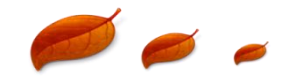

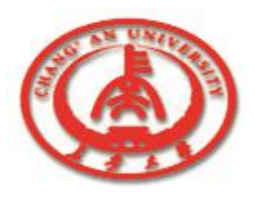

# 9.2.3 对数据库中的数据进行修改

用户可以对数据库中的数据进行修改。修改数据首先要将TTable 组件设置为编辑状态,用Edit方法实现。要实现对实际数据库中 的数据修改,就必须调用Post方法将修改的结果写入数据的数据 库中。

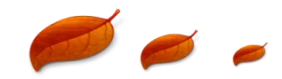

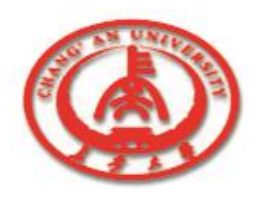

# 9.2.4 数据的插入和删除

- 在数据库工作平台可以对数据库的记录进行插入和删除,但 在实际中,应该建立一个友好的界面根据用户的最终命令来 完成这类操作。
- Delphi提供了Insert和Append两种方法。Insert方法是在当前 记录的指针处插入记录,Append方法是在数据库表格的结尾 处。使用Insert方法的基本程序段如下:

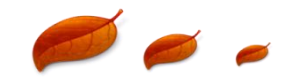

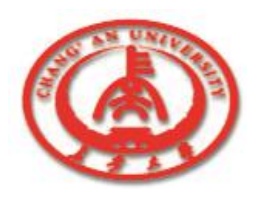

### 9.2.4 数据的插入和删除

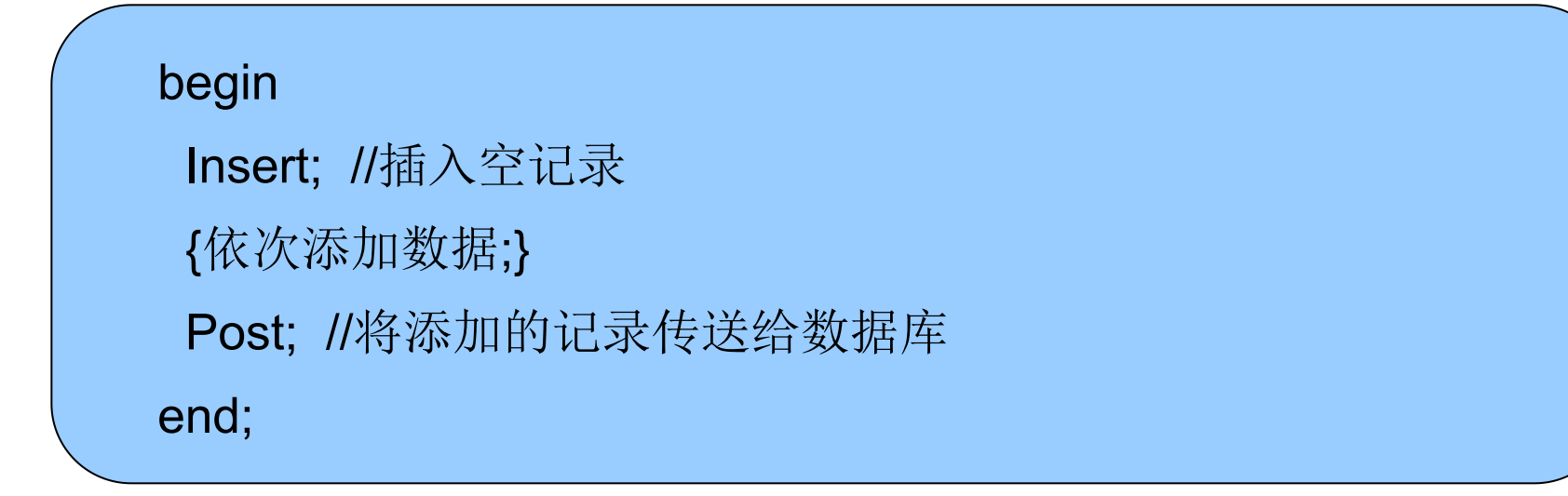

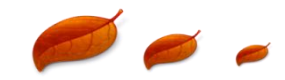

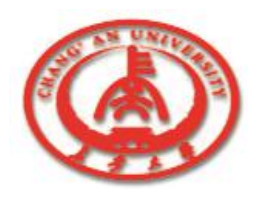

# 9.2.4 数据的插入和删除

可以使用InsertRecord方法一次来完成上述功能, InsertRecord方法把记录的各个字段合成一个字段数组作为它的参数。

调用Delete方法可以删除记录。记录删除后,该记录下面的记录依次向前移动,记录指针指到下一个记录。通常在删除记录之前,会弹出一个对话框,确认是否删除。

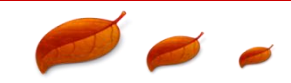

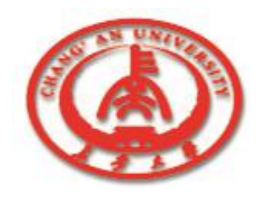

9.3 字段对象

# □ 字段对象是对象的一种,在数据库编程时用得很多,使用也很灵活。

TFields对象是在打开数据库时动态产生的,在数据库关闭时自动 消失。通过字段编辑器可以记录永久字段对象列表,创建后的字 段对象保存到应用程序中。

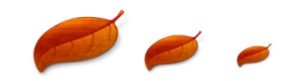

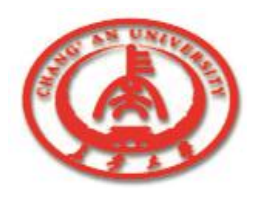

9.3 字段对象

#### ■ 9.3.1 字段对象的数据类型

- 9.3.2 创建永久字段对象
- 9.3.3 字段对象的属性和方法
- 9.3.4 字段对象的使用

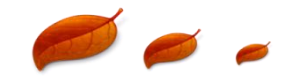

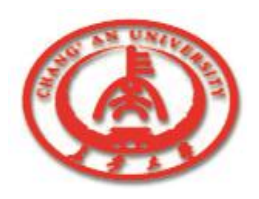

# 9.3.1 字段对象的数据类型

字段对象对应着数据表格中的字段,字段对象可以在应用程序运行的过程中动态地产生,也可以利用字段编辑器创建成为永久字段。

由于字段对象对应数据表格中的字段,数据表格中的字段的数据
 类型比较多,所以字段对象的数据类型也比较多。

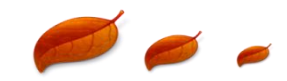

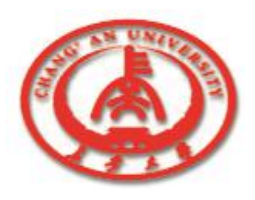

# 9.3.1 字段对象的数据类型

| 字段对象的数据类型      | 适用情况。<br>1993年——————————————————————————————————— |
|----------------|---------------------------------------------------|
| TBLOB          | 对应大二进制的对象                                         |
| TbooleanField  | 对应布尔类型数据,可以将其他数据类型转化为该类型的数据                       |
| TcurrentyField | 对应通用类型的数据,适用于储存大的数字                               |
| TintegerField  | 对应整数类型的数据,可以将其他类型的数据转化为该数据类型                      |
| TstringField   | 对应字符串类型的数据,可以将其他类型的数据转化为该数据类<br>型                 |

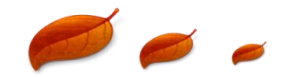

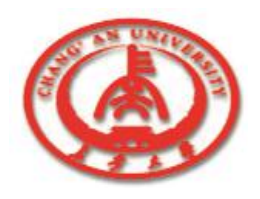

# 9.3.2 创建永久字段对象

- □ 使用字段编辑器可以创建永久性字段对象。
- □ 下面通过一个例子来演示如何创建永久性字段对象。
  - ① 创建一个基于Animals.dbf的数据库应用程序。
  - ②选择Table1组件,双击鼠标左键,可以打开字段对象编辑器。
  - ③单击鼠标右键,在弹出的对话框中选择Add Fields选项,从中 选择需要的字段,加入到字段编辑器中。
  - ④ 单击OK按钮,结束创建永久字段对象的过程。

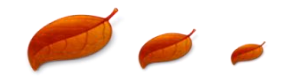

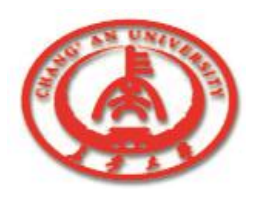

### 9.3.2 创建永久字段对象

#### ■在创建完永久字段对象后,在Object Inspector窗口中就可以看 到Table1Name、Table1Aera等对象。

■发现有不需要的字段对象想删除它,可以在对象编辑器中选择需 要删除的字段对象,然后单击鼠标右键,选择Delete选项,就可以 删除该字段对象了。

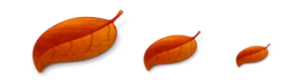

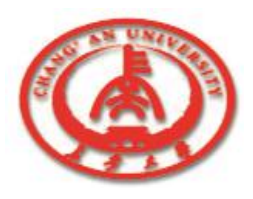

# 9.3.3 字段对象的属性和方法

| 属性                       | 含义                                             |
|--------------------------|------------------------------------------------|
| Alignment                | 说明字段值的显示方式                                     |
| Calculated               | 说明该字段是否可以由其他字段的值计算得来,设置为true时,显示数据库表格中字段<br>的值 |
| DisplayLabel             | 说明字段在网格的顶部显示的标题,默认时显示该字段名                      |
| DiaplayWidth             | 说明字段在网格的顶部显示的列宽度                               |
| DisplayFormatandEditMask | 说明字段在显示和编辑状态时的显示格式和过滤条件                        |
| FieldName                | 说明在数据表格中对应该字段对象的字段名                            |
| Index                    | 指定该对象在数据集中的逻辑位置                                |
| Name                     | 说明字段对象的名称,以在程序中引用字段对象                          |
| ReadOnly                 | 说明字段是否能够被修改                                    |
| Visable                  | 在网格中是否显示该字段                                    |

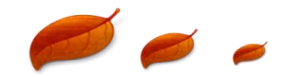

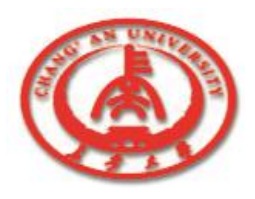

# 9.3.3 字段对象的属性和方法

| 事件         | 内容                                 |
|------------|------------------------------------|
| OnChange   | 当字段对象对应的字段的值改变时,触发该事件              |
| OnGetText  | 当字段对象获得字段的值时,触发该事件                 |
| OnSetText  | 当字段对象被设置字段值时,触发该事件                 |
| OnValidata | 当字段值被修改或插入新的字段值时,对字段进行有效性检验时,触发该事件 |

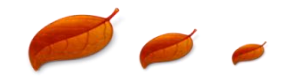

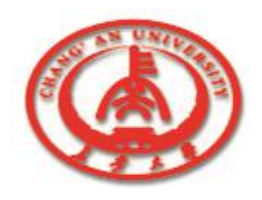

字段对象有动态生成的,也有在字段编辑器中创建的永久性字段 对象,它们拥有自己的属性、方法和事件,我们可以在程序中访问和控制字段对象。

由于动态字段对象没有自己的名称,而永久性字段对象有自己的 名称,所以两者在程序中的使用方法是不一样的,下面我们就分 别介绍一下这两个字段对象的用法。

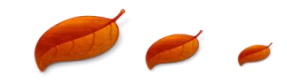

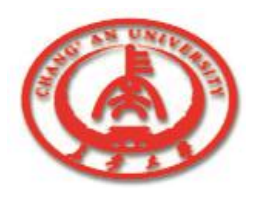

#### 1. 动态字段对象的使用

动态字段对象是TTable组件和Query的一部分,每个动态字段对象都分别对应着数据表格中的字段。TTable或Query组件中的所有的字段对象都存在于Fields属性中,Fields中的字段对象分别对应着一个索引号。

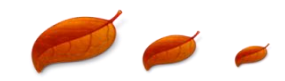

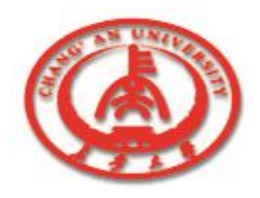

#### □ 2. 永久性字段对象的访问

永久性字段对象的访问同其他类型对象的访问基本一样,在 程序中可以直接使用字段对象的属性进行访问。

#### □ 3. 字段对象的输出

■ 使用字段对象的Value属性,可以将字段的值输出到需要的 地方。

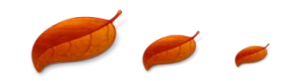

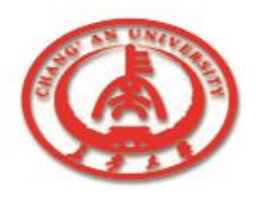

#### □ 4. 计算字段对象

有时数据表格中的现有字段不能满足用户的需求,需要增加 一些数据表格中没有的字段,这些字段可以根据数据表格中 的字段计算出来。

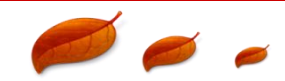

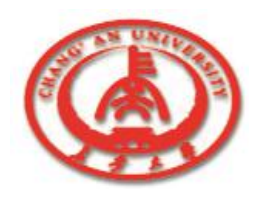

# 9.4 使用多个数据表格

□ 前面讲的内容都是使用一个数据表格,我们还可以在一个窗体
 中浏览多个数据库表格。

- □ 【例9-6】下面通过一个实例显示如何创建一个简单的浏览多个 数据表格的窗体。
  - 在图所示的对话框中选择要打开的数据表格,右边的命令按
     钮分别是浏览记录和重新选择数据表格。

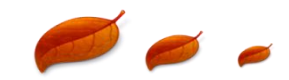

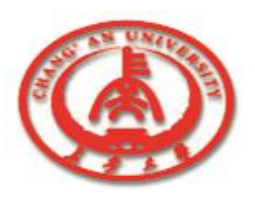

# 9.4 使用多个数据表格

| © Show                                | <u>_   ×</u>  |
|---------------------------------------|---------------|
|                                       |               |
|                                       | : ::          |
|                                       | :   ::        |
|                                       | : Open : ::   |
|                                       | : ::          |
|                                       |               |
|                                       |               |
| · · · · · · · · · · · · · · · · · · · | Prior         |
| · · · · · · · · · · · · · · · · · · · | i   .         |
|                                       | :             |
|                                       | Next 1        |
|                                       |               |
|                                       | :   :   :     |
|                                       | :             |
|                                       | : Close Close |
| Construction Choice Db                | : :           |
| · · · · · · · · · · · · · · · · · · · | : .           |
|                                       | : Evit        |
|                                       |               |
|                                       | : :           |
|                                       | ::            |
|                                       |               |

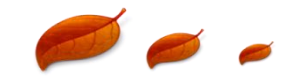

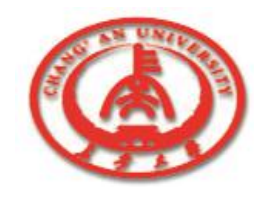

#### 【例9-6】

```
程序的代码如下:
procedure TFrmshow.CmdOpenClick(Sender:TObject);
begin
Table1.Close;{关闭打开的表格}
Table1.TableName:=CmbChoice.Text;{选择要打开的表格}
Table1.Open;{打开表格}
end;
procedure TFrmshow.CmdPriorClick(Sender:TObject);
begin
Table1.Prior;
end:
procedure TFrmshow.CmdNextClick(Sender:TObject);
begin
```

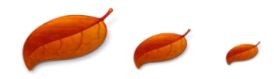

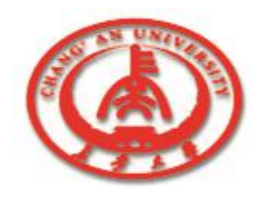

#### 【例9-6】

```
Table1.Next;
end;
procedure TFrmshow.CmdCloseClick(Sender:TObject);
begin
 CmbChoice.Text:=";
 Table1.Close;
end;
procedure TFrmshow.CmdExitClick(Sender:TObject);
begin
 Application.Terminate;
end;
```

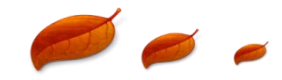

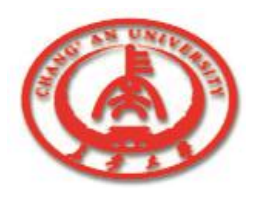

#### 【例9-6】

|   | OrderNo | CustNo   | SaleDate  | ShipDa 🔺 |          |
|---|---------|----------|-----------|----------|----------|
|   | 1003    | 1351     | 1988-4-12 | 1988-5-  | i        |
|   | 1004    | 2156     | 1988-4-17 | 1988-4-  | Open     |
|   | 1005    | 1356     | 1988-4-20 | 1988-1-  |          |
| l | 1006    | 1380     | 1994-11-6 | 1988-11  |          |
|   | 1007    | 1384     | 1988-5-1  | 1988-5-  | Prior    |
|   | 1008    | 1510     | 1988-5-3  | 1988-5-  |          |
|   | 1009    | 1513     | 1988-5-11 | 1988-5-  | <u> </u> |
|   | 1010    | 1551     | 1988-5-11 | 1988-5-  | Next     |
|   |         | Choice D | b         |          | Close    |
|   |         | orders   | •         |          | Exit     |

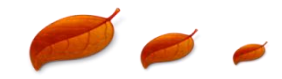

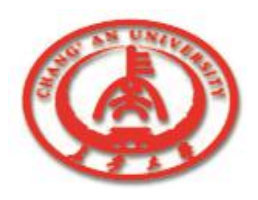

# 9.5 使用Form Wizard

Form Wizard是Delphi提供的快速创建数据库应用程序的工具, 利用这个工具可以快速、方便地创建简单的数据库应用程序。 使用可以创建单个数据表格的应用程序,也可以创建一对多的 应用程序。

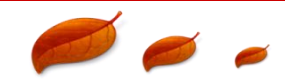

# 9.5.1 使用Form Wizard创建单个数据表 的应用程序

**〕** ① 在主菜单中选择**Database**选项中的**FormWizard**选项。

在Form Options框中,选择Create a simple form表示创建 单个数据表格的应用程序。在DataSetOptions框中,选择 Create a form using TTable objects表示选择TTable对象。

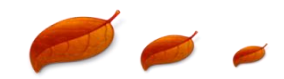

# 9.5.1 使用Form Wizard创建单个数据表 的应用程序

|                                                                                                    | What type of form do you want the wizard to create? |
|----------------------------------------------------------------------------------------------------|-----------------------------------------------------|
| - <b>P</b>                                                                                                    | Form Options                                        |
| Dilli         234           Co         345           Dilli         455           Co         587           Arror         587           Billi         798 | Create a simple form                                |
|                                                                                                    | C Create a <u>m</u> aster/detail form               |
|                                                                                                    | DataSet Options                                     |
|                                                                                                    | Create a form using <u>I</u> Table objects          |
|                                                                                                    | C Create a form using TQuery objects                |
|                                                                                                    |                                                     |
|                                                                                                    |                                                     |
|                                                                                                    | Help / Rack Newth Canon                             |

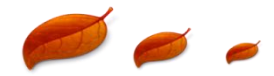

# 9.5.1 使用Form Wizard创建单个数据表 的应用程序

3 ②选择要创建应用程序的数据表格。

单击Next按钮,弹出选择数据表格的窗口。选择 C:\Program Files\Common Files\Borland Shared\Data\Customer.db作为应用程序的数据库表格,在 该数据库表格的基础上创建应用程序。

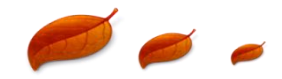

# 9.5.1 使用Form Wizard创建单个数据表检测的应用程序

| <b>D</b> | I <u>a</u> ble Name:        | <u>D</u> irectories:          |
|----------|-----------------------------|-------------------------------|
| 8        | customer.db                 | c:\\borland shared\data       |
| Errer    | 🖬 clients.dbf               | 🔺 🕞 C:\                       |
|          | 🖬 country.db                | 🚽 🕞 Program Files             |
|          | 🖬 custoly.db                |                               |
|          | 🖬 customer.db               | 🕞 Borland Shared              |
|          | employee.db     events.db   | 🗢 Data                        |
|          | List Files of <u>T</u> ype: | Dri <u>v</u> e or Alias name: |
|          | All Tables (*.DBF;*.DB)     | ▼ 🛢 DBDEMOS 💽                 |
|          |                             |                               |

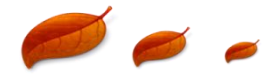

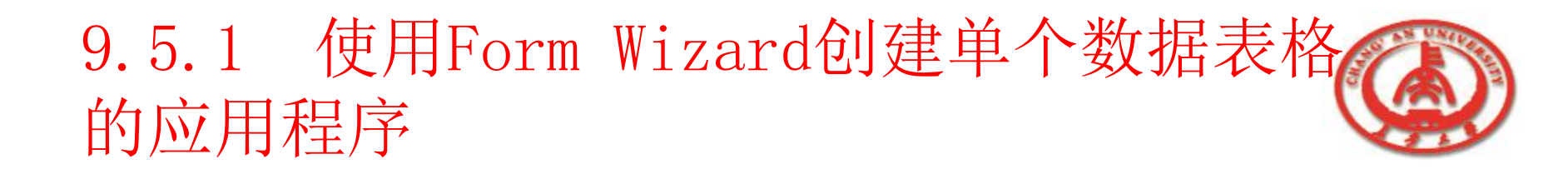

#### ③选择需要的字段。

在选择了数据库表格后,单击Next按钮,就弹出选择字段的 对话框。在左边Available Fields对话框中是数据表格的所有 字段,从中选择需要的字段,单击>按钮添加到右边的对话 框中。如果所有的字段全选,单击>>按钮。

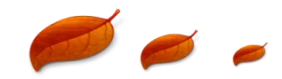

# 9.5.1 使用Form Wizard创建单个数据表格 的应用程序

| To add fields to the form, click eac<br>Available Fields list and then click t<br>To choose all fields, click the ''>>'' | h one in the<br>:he ''>'' button.<br>button.                |
|----------------------------------------------------------------------------------------------------|-------------------------------------------------------------|
| Available Fields:                                                                                                    | Ordered Selected Fields:                                    |
|                                                                                                    | CustNo<br>Company<br>Addr1<br>Addr2<br>City<br>State<br>Zip |
|                                                                                                    | <u>+</u> +                                                  |
| Help < Back                                                                                                    | <u>N</u> ext > Cancel                                       |

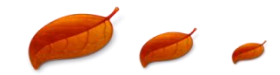

# 9.5.1 使用Form Wizard创建单个数据表格 的应用程序

| <br>You have now completed the form design. Click<br>the Finish button to generate the new form.                        |
|----------------------------------------------------------------------------------------------------|
| <ul> <li>☐ Generate a main form</li> <li>Form Generation</li> <li>● Form Only</li> <li>● Form ond DataModule</li> </ul> |
| <u>H</u> elp < <u>B</u> ack <u>F</u> inish Cancel                                                                       |

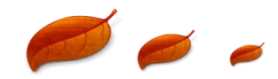

9.5.1 使用Form Wizard创建单个数据表格的应用程序

#### 3 ④选择应用程序的格式。

在选择完字段后,单击Next按钮,弹出选择应用程序的格式对话框。Horizontally是水平方式显示表格中的数据,Vertically是竖直方式显示表格中的数据,In a grid是网格方式显示表格中的数据。

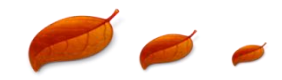

9.5.1 使用Form Wizard创建单个数据表格的应用程序

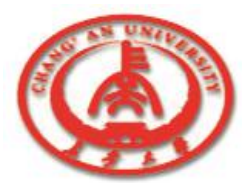

- **⑤**选择应用程序的生成方式。
  - 单击Next按钮就会弹出选择应用程序的生成方式对话框。 在这个对话框中我们选择只生成窗体。

- □ ⑥ 生成应用程序。
  - 单击Finish按钮就完成了使用Form Wizard生成应用程序 的过程。生成的应用程序的窗体如图所示。

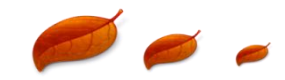

# 9.5.1 使用Form Wizard创建单个数据表格 的应用程序

| EditCustNo E  | ditCompany |             |           |  |
|---------------|------------|-------------|-----------|--|
|               | arcompany  | E           | EditAddr  |  |
| Addr2         |            | City        | State     |  |
| EditAddr2     |            | EditCity    | EditState |  |
| Zip Co        | ountry     | Phone       | FAX       |  |
| EditZip E     | ditCountry | EditPhone   | EditFAX   |  |
| TaxRate Co    | ontact     | LastInvoice | Date      |  |
| EditTaxRate E | ditContact | EditLastInv | - D -     |  |

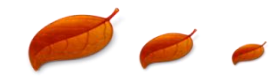

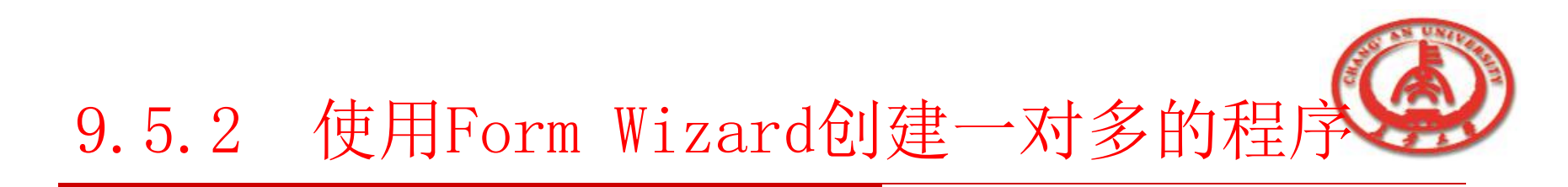

□ ① 在主菜单中选择Database选项中的Form Wizard选项。

在弹出的窗口中选择创建一对多的应用程序。

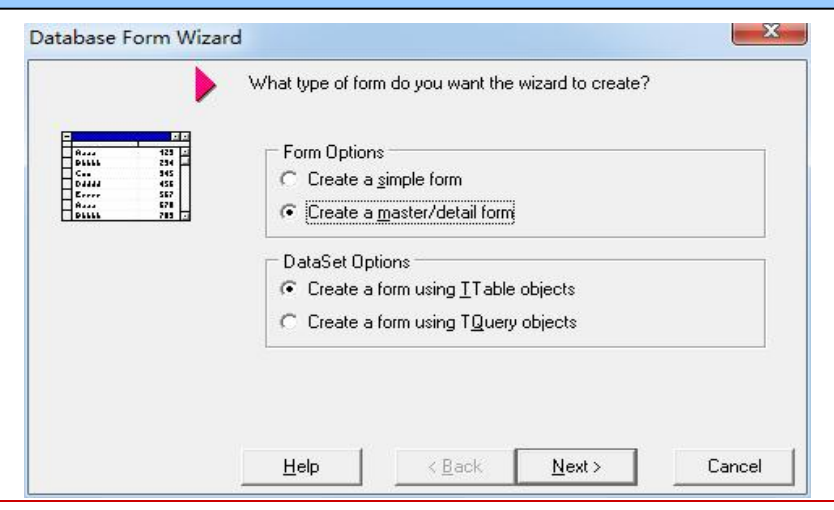

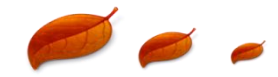

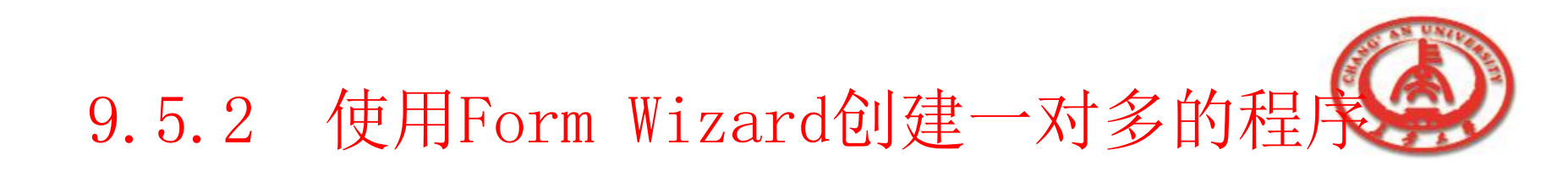

#### □ ② 选择要创建应用程序的主数据表格。

■ 选择应用程序的主数据表格为Customer.db。

#### 3 ③ 选择主数据表格的字段。

Ⅰ 选择需要的字段。单击>>按钮,选择所有的字段。

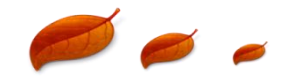

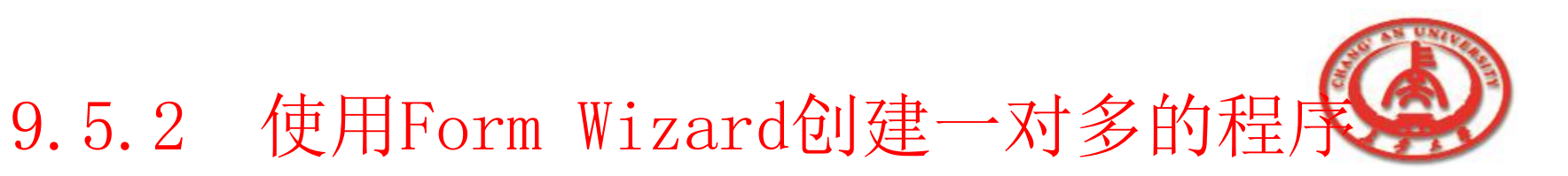

| To add fields to the form, click<br>Available Fields list and then c<br>To choose all fields, click the ' | each one in the<br>lick the ''>'' button.<br>'>>'' button.                    |
|----------------------------------------------------------------------------------------------------|-------------------------------------------------------------------------------|
| Available Fields:                                                                                         | Ordered Selected Fields:                                                      |
|                                                                                                    | CustNo       Company       Addr1       Addr2       City       State       Cip |
|                                                                                                    | <b>+</b>                                                                      |

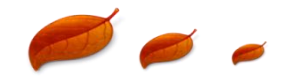

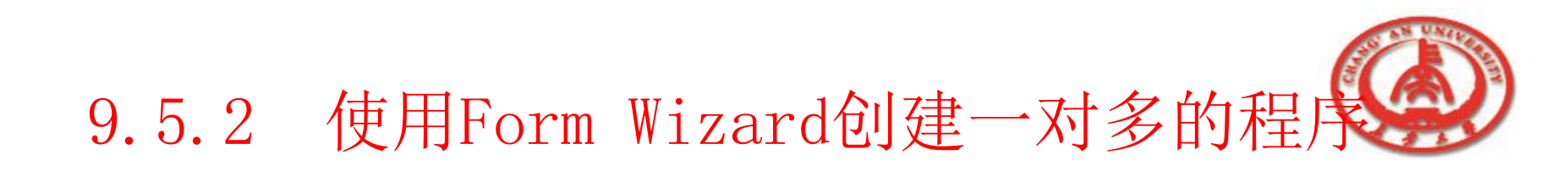

# ④选择主数据表格的显示格式。 选择主数据表格的显示格式In a grid显示方式。 ⑤为主数据表格选择一个从数据表格。 选择orders.db为从数据表格。

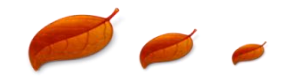

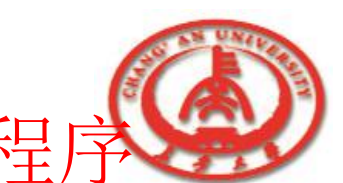

# 9.5.2 使用Form Wizard创建一对多的程序

| <br>Choose a table to use with the de                     | etail query.                                      |
|-----------------------------------------------------------|---------------------------------------------------|
| T <u>a</u> ble Name:                                      | <u>D</u> irectories:                              |
| orders.db                                                 | c:\\borland shared\data                           |
| master.dbf     nextcust.db     nextitem.db     nextord.db | C:\ C Program Files Common Files C Borland Shared |
| orders.db     parts.db                                    | Data 🗠                                            |
| List Files of <u>T</u> ype:                               | Dri <u>v</u> e or Alias name:                     |
| All Tables (*.DBF;*.DB)                                   | 🖌 🗟 DBDEMOS 🔄                                     |

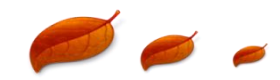

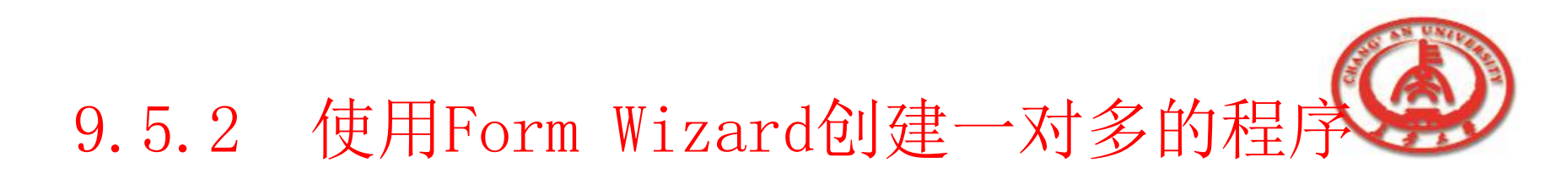

- 3 ⑥选择从数据表格的字段。
  - 单击Next按钮选择从数据表格的字段。单击>>按钮,选择所 有的字段。

| To add fields to the form, click e<br>Available Fields list and then clic<br>To choose all fields, click the ''> | each one in the<br>sk the ">" button.<br>>>" button.                                                                              |
|----------------------------------------------------------------------------------------------------|----------------------------------------------------------------------------------------------------|
| Available Fields:                                                                                                | Ordered Selected Fields:                                                                                                    |
|                                                                                                    | OrderNo <ul> <li>CustNo</li> <li>SaleDate</li> <li>ShipDate</li> <li>EmpNo</li> <li>ShipToContact</li> <li>ShipToAddr1</li> </ul> |
|                                                                                                    | <b>1</b>                                                                                                    |
| Help < <u>B</u> ack                                                                                              | Next > Cancel                                                                                                    |

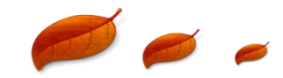

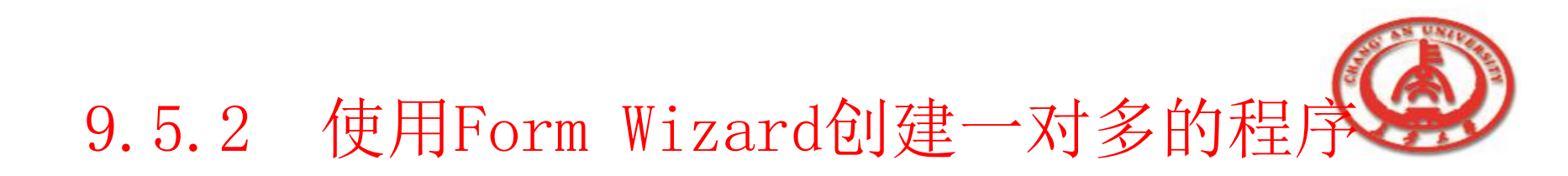

- □ ⑦选择从数据表格的显示方式。
  - 单击Next按钮,为从数据表格选择In a grid显示方式。
- □ ⑧选择主从数据表格的链接字段。
  - 单击Next按钮,选择主数据表格和从数据表格之间链接的字 段。
  - 在Available Indexes列表框中选择CustNo,然后在Master Fields列表框中选定CustNo,单击Add按钮。

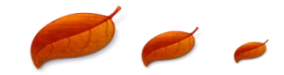

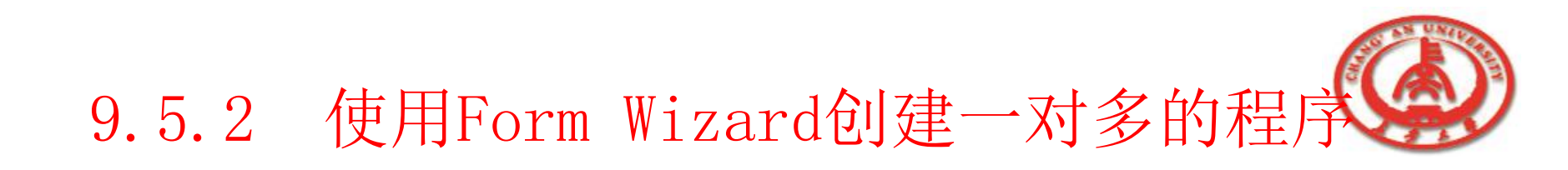

| 123 12  | Select a pair of fields<br>two queries. Use the<br>to the list. | : from the field lists th<br>e add button to add I | hat will join the<br>the selected p | air           |
|---------|-----------------------------------------------------------------|----------------------------------------------------|-------------------------------------|---------------|
|         | A <u>v</u> ailable Indexes                                      | CustNo                                             |                                     | •             |
|         | D <u>e</u> tail Fields                                          |                                                    | Master Fi                           | elds          |
| 234 D44 | Joined Fields                                                   | Add                                                | Company<br>Addr1<br>Addr2<br>City   | -             |
|         | CustNo -> CustNo                                                |                                                    |                                     | Delete        |
|         |                                                                 |                                                    |                                     | <u>C</u> lear |
|         | 1.44                                                            |                                                    | lauks                               | Canaal        |

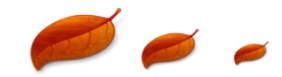

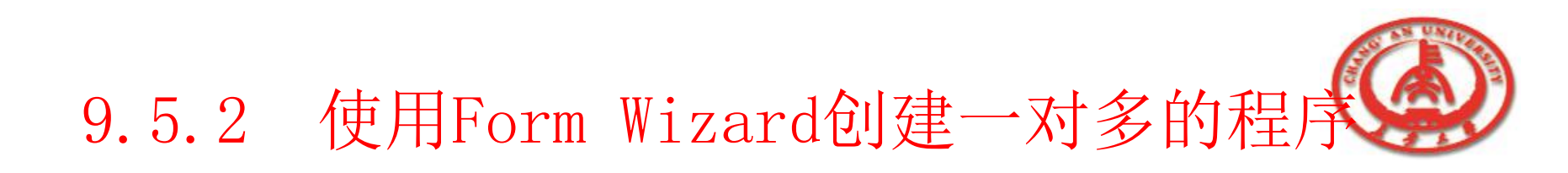

#### ⑨ 完成创建应用程序。

单击Next按钮,选择应用程序的创建方式。选择Generate a main form选项和Form only选项,单击Finish按钮,就完成了 使用Form Wizard创建一对多应用程序的过程。完成后的应用 程序的窗体如图所示。

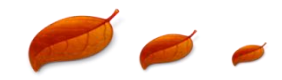

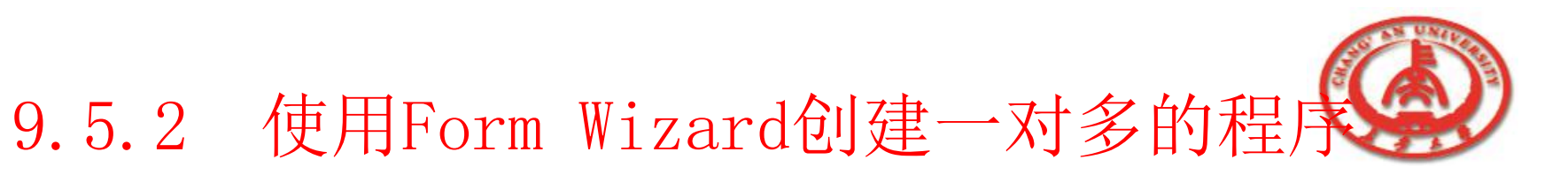

| CustNo                                                                 | Company                                                                                                    |                                                                          | Addr1                                                                                           |                                    | A          |
|------------------------------------------------------------------------|----------------------------------------------------------------------------------------------------|--------------------------------------------------------------------------|-------------------------------------------------------------------------------------------------|------------------------------------|------------|
| 1221                                                                   | Kauai Dive S                                                                                                    | hoppe                                                                    | 4-976 Sugarloal                                                                                 | Hwy                                | Su         |
| 1231                                                                   | Unisco                                                                                                    |                                                                          | PO Box Z-547                                                                                    |                                    |            |
| 1351                                                                   | Sight Diver                                                                                                    |                                                                          | 1 Neptune Lane                                                                                  | 9                                  |            |
| 1354                                                                   | Cayman Dive                                                                                                    | ers World Unlimited                                                      | PO Box 541                                                                                      |                                    |            |
| 1356                                                                   | Tom Sawuer                                                                                                    | Diving Centre                                                            | 632-1 Third Frue                                                                                | tenhoi                             |            |
|                                                                        | 1 olli oditiyol                                                                                                    | Driving Condo                                                            | ooz i milariya                                                                                  | activity.                          |            |
| 1380                                                                   | Blue Jack Ad                                                                                                    | qua Center                                                               | 23-738 Padding                                                                                  | iton Lane                          | Su         |
| 1380                                                                   | Blue Jack Ad                                                                                                    | jua Center<br>SaleDate                                                   | 23-738 Padding                                                                                  | ton Lane<br>EmpNo                  | Su<br>Ship |
| 1380 1380 0rderNo 1023                                                 | Blue Jack Ad                                                                                                    | SaleDate                                                                 | 23-738 Padding<br>ShipDate<br>1988-7-2                                                          | EmpNo                              | Su<br>Ship |
| 1380     1380     0rderNo     1023     1076                            | CustNo<br>1221                                                                                                    | SaleDate<br>1988-7-1<br>1994-12-16                                       | 23-738 Padding<br>ShipDate<br>1988-7-2<br>1989-4-26                                             | EmpNo<br>5                         | Su<br>Ship |
| 1380     0rderNo     1023     1076     1123                            | CustNo<br>1221<br>1221<br>1221                                                                                                    | SaleDate<br>1988-7-1<br>1994-12-16<br>1993-8-24                          | 23-738 Padding<br>ShipDate<br>1988-7-2<br>1989-4-26<br>1993-8-24                                | EmpNo<br>5<br>9                    | St<br>Ship |
| 1380<br>● 1023<br>1076<br>1023<br>1076<br>1123<br>1169                 | CustNo<br>1221<br>1221<br>1221<br>1221                                                                                                    | SaleDate<br>1988-7-1<br>1994-12-16<br>1993-8-24<br>1994-7-6              | 23-738 Padding<br>23-738 Padding<br>1988-7-2<br>1989-4-26<br>1993-8-24<br>1994-7-6              | EmpNo<br>5<br>9<br>121             | Su<br>Ship |
| 1380     1380     0rderNo     1023     1076     1123     1169     1176 | CustNo<br>CustNo<br>1221<br>1221 | SaleDate<br>1988-7-1<br>1994-12-16<br>1993-8-24<br>1994-7-6<br>1994-7-26 | 23-738 Padding<br>23-738 Padding<br>1988-7-2<br>1989-4-26<br>1993-8-24<br>1994-7-6<br>1994-7-26 | EmpNo<br>5<br>9<br>121<br>12<br>52 | Stip       |

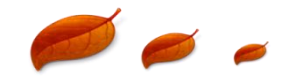